### **CPCE Enhancements**

#### **Unlimited Building Codes on Permits**

We can now attach more than 5 building codes! You can also attach the same building code more than once. This is beneficial if you have 2 different contractors working on the same type of sub code. In the example below there are 2 different electrical contractors.

| E                                                                                                    |                                    | Construc      | tion Permit Maintena | ance                       |                |    |  |  |  |
|----------------------------------------------------------------------------------------------------|------------------------------------|---------------|----------------------|----------------------------|----------------|----|--|--|--|
| 🐈 Add 😭 Edit 🔀 Close 🛅 Delete 📀 Previous 💿 Next 🗄 Detail 🕜 Help                                                                                                    |                                    |               |                      |                            |                |    |  |  |  |
| Application Id: 14004360 Application Date: 04/18/2019       Delinquent Charges         Permit No: Permit Issue Date: // Permit Expiration Date: //       Delinquent Charges |                                    |               |                      |                            |                |    |  |  |  |
| Update No: Print Permit Calc Fees Letter Create Invoice Duplicate                                                                                                    |                                    |               |                      |                            |                |    |  |  |  |
| General Description of Work Building Codes Fees Plan Review Inspections Delinquent Charges/Violations Notes Custom Tabs                                                     |                                    |               |                      |                            |                |    |  |  |  |
| Add Edit Delete                                                                                                    |                                    |               |                      |                            |                |    |  |  |  |
| Building Code                                                                                                    | Alteration Cost                    | Addition Cost | Contractor Id        | Contractor Name            | License Number | Во |  |  |  |
| COM BUILDING                                                                                                    | 100,000.00                         | 5,000.00      | AARGA005             | AARGAU CONSTRUCTION LLC    |                | â  |  |  |  |
| MECHANICAL                                                                                                    | 50,000.00                          | 1,000.00      | ADSHE005             | ADS HEATING & COOLING      |                |    |  |  |  |
| ELECTRICAL                                                                                                    | 25,000.00                          | 500.00        | ALLEN001             | Allen Electric             |                |    |  |  |  |
| UNDERGRND TANK                                                                                                    | 10,000.00                          | . 00          | ADVEN001             | Advent Plumbing LLC        |                |    |  |  |  |
| PLUMBING                                                                                                    | 15,000.00                          | 1,000.00      | ALLG0005             | ALLGOOD PLUM ELEC HTG & CO |                |    |  |  |  |
| POOL                                                                                                    | 20,000.00                          | 1,000.00      | POOLB001             | Pool Builders              |                |    |  |  |  |
| ELECTRICAL                                                                                                    | 10,000.00                          | 500.00        | BROOK001             | Brooks Electric            |                |    |  |  |  |
| < [                                                                                                    |                                    |               |                      |                            |                | >  |  |  |  |
| New Construction Volu<br>Census Nu<br>Sq. Foota                                                                                                    | me: 300<br>um: 999 -<br>age: 4,000 |               |                      |                            |                |    |  |  |  |

Alteration and Addition Cost are also broken out. This is because some sates only require state fees to be calculate on Alteration Cost or Addition Cost depending on the type of construction.

### Permit Tabs Maintenance (Custom Tabs/Custom Fields)

The *Custom Fields* tab in CPCE Parameter Maintenance has been removed and the functionality to add custom fields to the Permit Maintenance has been enhanced by creating the Permit Tabs Maintenance.

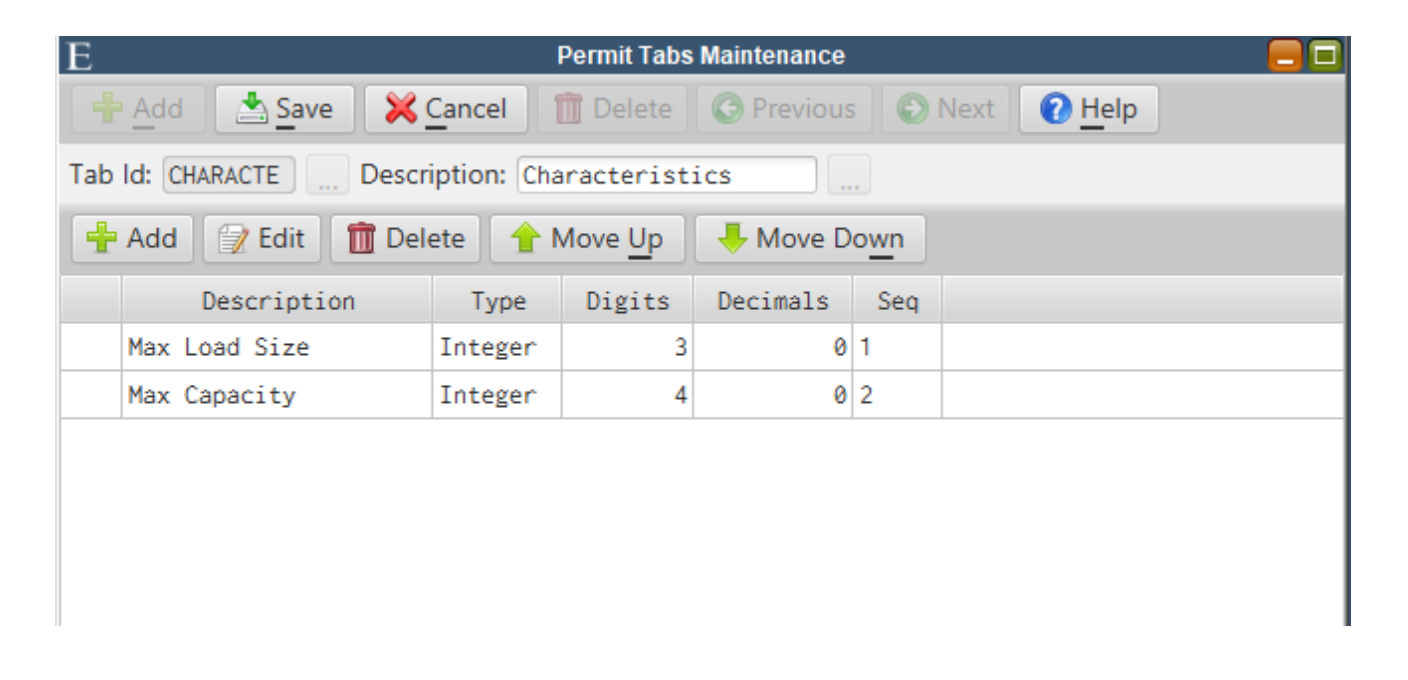

Through this new maintenance, users can now create their own custom tabs and fields to appear on Permit Maintenance. The Type, Digits and Decimals will dictate what the user will be able to enter from Permit Maintenance.

| E                                   | Construe               | ction Permit Maintenar | ice                          |                   |
|-------------------------------------|------------------------|------------------------|------------------------------|-------------------|
| 🕂 Add 📝 Edit 🔀 Close 📋              | Delete OPrevious       | Next ∃∃ De             | tail 🕜 <u>H</u> elp          |                   |
| Application Id: 14004360 Applica    | ation Date: 04/18/2019 |                        | De                           | linquent Charges  |
| Permit No: Permit Is                | Issue Date: / /        | Permit Expiration      | Date: / /                    |                   |
| Update No: Print P                  | Permit Calc Fees       | Letter Create In       | voice 🔊 Duplicate 🖉          |                   |
| General Description of Work Buildin | ng Codes Fees Plan Rev | iew Inspections D      | elinquent Charges/Violations | Notes Custom Tabs |
| Characteristics General             |                        |                        |                              |                   |
| Max Load Size: 0                    |                        |                        |                              |                   |
| Max Capacity: 20                    |                        |                        |                              |                   |
|                                     |                        |                        |                              |                   |
|                                     |                        |                        |                              |                   |
|                                     |                        |                        |                              |                   |

### Permit Format Maintenance

The Permit Format Maintenance was created to accommodate the handling of printing unlimited building codes on a permit form. For each permit type, users can specify whether or not they want to print additional building code information on their permit forms. If so, they can also specify the location on the form where they want to start printing this information. The Permit Format Maintenance also gives users the ability to print custom permit fields.

| E Permit Format Maintenance 🤤 🖬                          |
|----------------------------------------------------------|
| 🕂 Add 📝 Edit 🔀 Close 🛅 Delete 📀 Previous 💿 Next 🕜 Help   |
| Permit Type: BUILDING                                    |
| Description: Building Permit                             |
| Print Custom Fields: 🗸                                   |
| Print Building Codes: 🗸                                  |
| Print Alteration Cost: 🗸                                 |
| Print Addition Cost: 🗸                                   |
| Print Totals: 🗸                                          |
| Print Contractors: 🗸                                     |
| Print Licenses: 🗸                                        |
| Printing Start Location: 200                             |
| Letter Trailer: Please post permit on site in plan view. |
|                                                          |
|                                                          |
|                                                          |
|                                                          |
|                                                          |
|                                                          |

### **Cancel Status for Inspections**

A new 'Cancel' status is available for both permit and violation inspections.

| 🕂 Add 🔄 Save 🔀 Cancel 前 Delete 🔇 Previous 💿 Next 🗄 E Detail 🕜 Help |  |  |  |  |  |  |  |  |  |
|--------------------------------------------------------------------|--|--|--|--|--|--|--|--|--|
|                                                                    |  |  |  |  |  |  |  |  |  |
|                                                                    |  |  |  |  |  |  |  |  |  |
|                                                                    |  |  |  |  |  |  |  |  |  |
|                                                                    |  |  |  |  |  |  |  |  |  |
|                                                                    |  |  |  |  |  |  |  |  |  |
|                                                                    |  |  |  |  |  |  |  |  |  |
|                                                                    |  |  |  |  |  |  |  |  |  |
|                                                                    |  |  |  |  |  |  |  |  |  |
|                                                                    |  |  |  |  |  |  |  |  |  |
|                                                                    |  |  |  |  |  |  |  |  |  |
|                                                                    |  |  |  |  |  |  |  |  |  |
|                                                                    |  |  |  |  |  |  |  |  |  |
|                                                                    |  |  |  |  |  |  |  |  |  |
|                                                                    |  |  |  |  |  |  |  |  |  |
|                                                                    |  |  |  |  |  |  |  |  |  |
|                                                                    |  |  |  |  |  |  |  |  |  |

| Е                      | Violation Maintenance                                            |                    |              |            |            |          |             |          |      |
|------------------------|------------------------------------------------------------------|--------------------|--------------|------------|------------|----------|-------------|----------|------|
| 🛉 Add 📩 Save           | 🕂 Add 🚵 Save 💥 Cancel 🗊 Delete 📀 Previous 💿 Next 🗄 Detail 🕜 Help |                    |              |            |            |          |             |          |      |
| Violation Id: V9-00001 | Violation Date: 04/18/2019                                       |                    |              |            |            |          |             |          |      |
| Print Vio              | Print Violation Calc Fines Create Invoice                        |                    |              |            |            |          |             |          |      |
| General Description    | Ordinances Fines Inspections De                                  | linquent Charges/V | iolations No | tes        |            |          |             |          |      |
| Add Edit Delete        | Tend iCal Schedule Reinspec                                      | tions              |              |            |            |          |             |          |      |
| Ordinance Id           | Description                                                      | Activity Type      | Inspector    | Date       | Start Time | End Time | Actual Time | Status   | Comr |
| CHG 52-1               | Declared                                                         | VIOLATION ACT      | JP           | 04/25/2019 | 09:00      | 09:30    | :           | Cancel 💌 |      |
|                        |                                                                  |                    |              |            |            |          |             | Open     |      |
|                        |                                                                  |                    |              |            |            |          |             | Pass     |      |
|                        |                                                                  |                    |              |            |            |          |             | Fail     |      |
|                        |                                                                  |                    |              |            |            |          |             | Cancel   |      |
|                        |                                                                  |                    |              |            |            |          |             |          | -    |
|                        |                                                                  |                    |              |            |            |          |             |          |      |
|                        |                                                                  |                    |              |            |            |          |             |          |      |
|                        |                                                                  |                    |              |            |            |          |             |          |      |

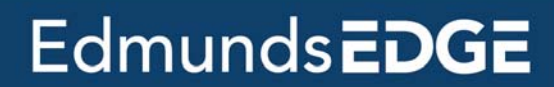

### Cancel Inspections when Voiding a Permit or Violation

Users will have the option of automatically canceling open inspections when changing the status to void on a permit or violation.

| E Construction Pe                                                        | ermit Maintenance 📃 🗖                                      |
|--------------------------------------------------------------------------|------------------------------------------------------------|
| 🕂 Add 🛛 📩 Save 🛛 💥 Cancel 👔 Delete 🖉 🛇 Previous 📗 🛇                      | Next = Detail <b>Phelp</b>                                 |
| Application Id: 14004360 Application Date: 04/18/2019                    | Delinquent Charges                                         |
| Permit No: P9-00001 Permit Issue Date: 04/18/2019 🔳 Per                  | mit Expiration Date: 10/15/2019                            |
| Update No: 0 Print Permit Calc Fees Lette                                | r Create Invoice Duplicate                                 |
| General Description of Work Building Codes Fees Plan Review I            | nspections Delinquent Charges/Violations Notes Custom Tabs |
| Page 1 Page 2                                                            |                                                            |
| Property Information                                                     | Prototype: BUILDING Prototype:                             |
| Map/Parcel/Lot: 0072 0094 0                                              | Status: Open 🔹 04/18/2019 🔳                                |
| Location: 3906 ABERNATHY FARM 💽 Select an Option                         | × ]                                                        |
| Owner: GIRARDOT ALEXANDER                                                | ns on this permit                                          |
| Street 1: 3906 ABERNATHY FARM Would you like to set the                  | m all to Canceled?                                         |
| Street 2:                                                                |                                                            |
| City/State/Zip: ACWORTH GA                                               |                                                            |
| Country:                                                                 |                                                            |
| Email:                                                                   | Yes No t Purge                                             |
| Zoning Code: Historic District View Map                                  | Certificate Information                                    |
| Lookun Type: Owner                                                       | 1: / / 🔳 Print                                             |
| Customer Id: CP-00268 STETNER TRACEY LYNN                                | 2: Print                                                   |
| Add Owner as Customer                                                    | 3: Print                                                   |
|                                                                          |                                                            |
|                                                                          |                                                            |
|                                                                          |                                                            |
| P. P. P. P. P. P. P. P. P. P. P. P. P. P                                 |                                                            |
| E Violation                                                              |                                                            |
|                                                                          |                                                            |
| Print Violation Calc Fines Statter Create Invoice                        |                                                            |
|                                                                          | 3                                                          |
| General Description Ordinances Fines Inspections Delinquent Charges/Viol | ations Notes                                               |
| Property Information Violation                                           | Status: Open                                               |
| Location: 1100 N MAIN ST Us                                              | e Type:                                                    |
| Owner: GRIGGS REGINALD LAMAR User Msg.                                   | Codes:                                                     |
| Street 1: 3650 KEMP RD                                                   | ×                                                          |
| Street 2: There are open inspectio                                       | ns on this violation.                                      |
| City/State/Zip: ACWORTH GA 30 Would you like to set the                  | m all to Canceled?                                         |
| Country: Phone:                                                          |                                                            |
| Email:                                                                   |                                                            |
| Zoning Code: Historic District                                           | Yes No                                                     |

... Add Owner as Customer

Tenant Name:

Phone: (

Email:

Other:

)

Customer Id: Complaint Information

)

Ext:

Name:

Phone: (

Email:

### **Unlimited Ordinances on Violations**

Now we can attach more than 10 Ordinances to a Violation.

| Е                                                                                    | C Violation Maintenance C                                         |                     |               |        |      |  |  |  |  |  |
|--------------------------------------------------------------------------------------|-------------------------------------------------------------------|---------------------|---------------|--------|------|--|--|--|--|--|
| Add 📝 Edit                                                                           | 🕂 Add 😰 Edit 💥 Close 🛅 Delete 🔇 Previous 💿 Next 🗄 E Detail 🕜 Help |                     |               |        |      |  |  |  |  |  |
| Violation Id: V9-00001                                                               | iolation Id: V9-00001 Violation Date: 04/18/2019                  |                     |               |        |      |  |  |  |  |  |
| Print Vio                                                                            | Print Violation Calc Fines 🔤 Letter Create Invoice                |                     |               |        |      |  |  |  |  |  |
| General Description Ordinances Fines Inspections Delinguent Charges/Violations Notes |                                                                   |                     |               |        |      |  |  |  |  |  |
| Add Edit Delete                                                                      | Add Edit Delete                                                   |                     |               |        |      |  |  |  |  |  |
| Ordinance Id                                                                         | Description                                                       | Compliance Deadline | Activity Type | Status | Date |  |  |  |  |  |
| 52-1                                                                                 | Declared                                                          | 05/01/2019          |               |        |      |  |  |  |  |  |
| 107.4                                                                                | Unauthorized Tampering                                            | 05/01/2019          |               |        |      |  |  |  |  |  |
| 107.6                                                                                | Unlawful Transfer of Ownership                                    | 06/01/2019          |               |        |      |  |  |  |  |  |
| 108.1.2                                                                              | General Unsafe Equipment                                          | 05/01/2019          |               |        |      |  |  |  |  |  |
| 1107.01                                                                              | Waste of Discarded Materials i                                    | 05/01/2019          |               |        |      |  |  |  |  |  |
| 1145.06                                                                              | Limitations on Proximity to Dw                                    | 05/01/2019          |               |        |      |  |  |  |  |  |
| 1145.09                                                                              | Nuisance Prohibited                                               | 05/01/2019          |               |        |      |  |  |  |  |  |
| 1145.05                                                                              | Maximum Number of Large Animal                                    | 05/01/2019          |               |        |      |  |  |  |  |  |
| 302.6                                                                                | Exhaust Vents                                                     | 05/01/2019          |               |        |      |  |  |  |  |  |
| 302.5                                                                                | Rodent Harborage                                                  | 05/01/2019          |               |        |      |  |  |  |  |  |
| 303.1                                                                                | Swimming Pools                                                    | 05/01/2019          |               |        |      |  |  |  |  |  |
| 303.2                                                                                | 303.2 Enclosures                                                  |                     |               |        |      |  |  |  |  |  |
| 304.13                                                                               | Window, Skylight and Door Fram                                    | 05/01/2019          |               |        |      |  |  |  |  |  |
| 304.12                                                                               | Handrails and Guards                                              | 05/01/2019          |               |        |      |  |  |  |  |  |
| 304.18.2                                                                             | Building Security - Windows                                       | 05/01/2019          |               |        |      |  |  |  |  |  |
|                                                                                      |                                                                   |                     |               |        |      |  |  |  |  |  |

### **Violation Ordinance Picklist Filter**

The Ordinance picklists in Violation Maintenance can now be filtered for keywords to help users quickly navigate to the appropriate ordinance.

| E    |                    |                 | Picklist     |       |                                         | *             | ÷       | -       |      | ×    |
|------|--------------------|-----------------|--------------|-------|-----------------------------------------|---------------|---------|---------|------|------|
|      | Add 📩 Save         | X Cancel        |              |       |                                         |               |         |         |      |      |
| Viol | ation Id: V0-00001 | Violation       | Weeds        |       |                                         | Apply Filter  | lear    |         |      |      |
| VIOI |                    | Violation       | Id           |       | l i i i i i i i i i i i i i i i i i i i | Detail        |         |         |      |      |
|      | Print Vio          | lation Calc Fi  | 1123.01      | Weeds | and Certain Vegetation                  | 6″            |         |         |      | î    |
| Ger  | neral Description  | Ordinances Fin  | 302.4        | Weeds |                                         |               |         |         |      |      |
|      |                    |                 | 302.4.2      | Weeds | - Trees and Ornamental                  | Shrubs        |         |         |      |      |
| Ad   | a cait Delete      |                 | 52-1         | Decla | red                                     |               |         |         |      |      |
|      | Ordinance Id       | Desc            |              | The f | ollowing conditions may                 | be declared t | to be n | uisanc  | es   |      |
|      | 107 4              | Unauthorized T  |              | when  | any one of them endange<br>of the city: | rs the health | , welfa | re or ; | good | U    |
|      | 107.4              | Unlawful Trans  |              |       |                                         |               |         |         |      |      |
|      | 109.1 2            | Ceneral Unsafe  |              | (1) S | tagnant water on a prem                 | iises;        |         |         |      | ~    |
|      | 1107 01            | Waste of Disca  |              |       |                                         |               |         |         |      |      |
|      | 1145.06            | limitations on  |              |       |                                         |               |         |         |      |      |
|      | 1145.00            | Nuicesee Brobi  |              |       |                                         |               | C       | K       | Car  | ncel |
|      | 1145.05            | Nursance Front  | •E Lease 1   |       | 05 (01 (0010                            |               |         |         |      | -    |
|      | 1145.05            | Maximum Number  | of Large A   | nimai | 05/01/2019                              |               | _       |         |      |      |
|      | 302.6              | Exhaust Vents   |              |       | 05/01/2019                              |               | _       |         |      |      |
|      | 302.5              | Rodent Harborag | (e           |       | 05/01/2019                              |               | _       |         |      |      |
|      | 303.1              | Swimming Pools  |              |       | 05/01/2019                              |               |         |         |      |      |
|      | 303.2              | Enclosures      |              |       | 05/01/2019                              |               |         |         |      |      |
|      | 304.13             | Window, Skyligh | nt and Door  | Fram  | 05/01/2019                              |               |         |         |      |      |
|      | 304.12             | Handrails and G | Guards       |       | 05/01/2019                              |               |         |         |      |      |
|      | 304.18.2           | Building Securi | ity - Window | NS    | 05/01/2019                              |               |         |         |      |      |
| INS  |                    |                 |              |       |                                         |               |         |         |      |      |
|      |                    |                 |              |       |                                         |               |         |         |      |      |

After selecting the Ordinance Id picklist, type a word, number, or phrase contained in the Ordinance Id or description you're looking to select. Click **Apply Filter** and the list will only display ordinances containing your keyword. Select the ordinance or click **Clear** to start over.

#### **Re-Inspection Scheduling From Violation Maintenance**

A Schedule Reinspections button has been added to the *Inspections* tab of Violation Maintenance. Users can quickly enter the required inspection information for multiple ordinance(s) from a single dialog view. It can be used to quickly reschedule failed inspections, schedule inspections for multiple ordinance simultaneously or to schedule an initial inspection.

| Е                                                |                                          | Violation Maintena                | ince           |           |          |          |             |        |  |
|--------------------------------------------------|------------------------------------------|-----------------------------------|----------------|-----------|----------|----------|-------------|--------|--|
| 🕂 Add 🔄 Save 🔀 Cancel                            | 💼 Delete 🛛 🤇                             | Servious Next E Detail            | 🕜 <u>H</u> elp |           |          |          |             |        |  |
| Violation Id: V9-00001 Violatio                  | n Date: 04/18                            | /2019                             |                |           |          |          |             |        |  |
| Print Violation Calc                             | Fines                                    | etter Create Invoice              |                |           |          |          |             |        |  |
| General Description Ordinances F                 | ines Inspectio                           | ons Delinquent Charges/Violations | Notes          |           |          |          |             |        |  |
| Add Edit Delete Tend iCal Schedule Reinspections |                                          |                                   |                |           |          |          |             |        |  |
| Ordinance Id De                                  | scription                                | Activity Type Inspecto            | or Dat         | e St      | art Time | End Time | Actual Time | Status |  |
|                                                  | Colored de                               |                                   |                |           |          |          |             |        |  |
|                                                  | Schedule                                 | Inspections                       |                |           | -        | ×        |             |        |  |
|                                                  | Inspector                                | r: JP Activity Type: VIOL         | ATION ACT      |           |          |          |             |        |  |
|                                                  | Start Tim                                | e: 08:00 - End Time: 09:30        | - Date: 0      | 5/01/2019 |          |          |             |        |  |
|                                                  | Id                                       | Description                       | Include        | Status    |          |          |             |        |  |
|                                                  | 52-1                                     | Declared                          | $\checkmark$   |           |          | Â        |             |        |  |
|                                                  | 107.4                                    | Unauthorized Tampering            | $\checkmark$   |           |          |          |             |        |  |
|                                                  | 107.6                                    | Unlawful Transfer of Ownership    |                |           |          |          |             |        |  |
|                                                  | 108.1.2                                  | General Unsafe Equipment          | $\checkmark$   |           |          |          |             |        |  |
|                                                  | 1107.01                                  | Waste of Discarded Materials i    | $\checkmark$   |           |          |          |             |        |  |
|                                                  | 1145.06 Limitations on Proximity to Dw 🗸 |                                   |                |           |          |          |             |        |  |
| 1145.09 Nuisance Prohibited 🗸                    |                                          |                                   |                |           |          |          |             |        |  |
|                                                  | 1145.05                                  | Maximum Number of Large Animal    | $\checkmark$   |           |          | ~        |             |        |  |
|                                                  |                                          |                                   |                |           |          | _        |             |        |  |
|                                                  | _                                        |                                   |                | C         | DK       | Cancel   |             |        |  |
|                                                  |                                          |                                   |                |           |          |          |             |        |  |

| Е                       | Violation Maintenance                                                                |               |           |            |            |          |             |        |  |  |
|-------------------------|--------------------------------------------------------------------------------------|---------------|-----------|------------|------------|----------|-------------|--------|--|--|
| 🛉 Add 🔄 Save 🔰          | 🕂 Add [ 🚵 Save 🔀 Cancel 前 Delete 🕼 Previous 🕼 Next 🛛 🗄 Detail 🕜 Help                 |               |           |            |            |          |             |        |  |  |
| Violation Id: V9-00001  | /iolation ld: V9-00001 Violation Date: 04/18/2019 III                                |               |           |            |            |          |             |        |  |  |
| Print Violatio          | Print Violation Calc Fines Create Invoice                                            |               |           |            |            |          |             |        |  |  |
| General Description Ord | General Description Ordinances Fines Inspections Delinquent Charges/Violations Notes |               |           |            |            |          |             |        |  |  |
| Add Edit Delete         | Add Edit Delete Send iCal Schedule Reinspections                                     |               |           |            |            |          |             |        |  |  |
| Ordinance Id            | Description                                                                          | Activity Type | Inspector | Date       | Start Time | End Time | Actual Time | Status |  |  |
| INS 52-1 Dec            | clared                                                                               | VIOLATION ACT | JP        | 05/01/2019 | 08:00      | 09:30    | :           | Open   |  |  |
| INS 107.4 Una           | authorized Tampering                                                                 | VIOLATION ACT | JP        | 05/01/2019 | 08:00      | 09:30    | :           | Open   |  |  |
| INS 108.1.2 Gen         | neral Unsafe Equipment                                                               | VIOLATION ACT | JP        | 05/01/2019 | 08:00      | 09:30    | :           | Open   |  |  |
| INS 1107.01 Was         | ste of Discarded Materials i                                                         | VIOLATION ACT | JP        | 05/01/2019 | 08:00      | 09:30    | :           | Open   |  |  |
| INS 1145.06 Lim         | mitations on Proximity to Dw                                                         | VIOLATION ACT | JP        | 05/01/2019 | 08:00      | 09:30    | :           | Open   |  |  |
| INS 1145.09 Nui         | Nuisance Prohibited VIOLATION ACT JP 05/01/2019 08:00 09:30 : Open                   |               |           |            |            |          |             |        |  |  |
| INS 1145.05 Max         | ximum Number of Large Animal                                                         | VIOLATION ACT | JP        | 05/01/2019 | 08:00      | 09:30    | :           | Open   |  |  |

#### Print Public Attachments from Violation Maintenance

Using the **Detail** toolbar button on Violation Maintenance, a user can print public attachment files along with the standard Violation Detail Report. The attachments will be in a separate pdf from the violation detail report.

| E                                                                                  | Violation Maintenance                                                                |
|------------------------------------------------------------------------------------|--------------------------------------------------------------------------------------|
| Add 🛛 🗇 Edit 📜 💥 Close 🛛 🛅 Delete 🖉 😋 Previo                                       | bus Next E Detail P Help                                                             |
| Violation Id: V9-00001 Violation Date: 04/18/2019 Print Violation Calc Fines       | Create Invoice                                                                       |
| General Description Ordinances Fines Inspections De                                | elinquent Charges/Violations Notes                                                   |
| Property Information                                                               | Violation Type: Parcel 💌                                                             |
| Map/Parcel/Lot: 0006 0076 0                                                        | Status: Open 🚽 📝 / /                                                                 |
| Location: 1100 N MAIN ST                                                           | Use Type:                                                                            |
| Owner: GRIGGS REGINALD LAMAR                                                       | User Msg Codes:                                                                      |
| Street 1: 3650 KEMP RD                                                             | Violation Detail X                                                                   |
| Street 2:<br>City/State/Zip: ACWORTH GA 30101-3815<br>Country: Phone: ()<br>Email: | <ul> <li>Include Comments</li> <li>Include Attachments</li> <li>OK Cancel</li> </ul> |
| Zoning Code: Historic District                                                     | Map                                                                                  |
| Customer Id:                                                                       | Add Owner as Customer                                                                |
| Complaint Information                                                              | Tenant                                                                               |
| Name:<br>Phone: ( Ext:<br>Email:                                                   | Name:                                                                                |

#### **Violation Attachments - Show Images in Folder**

A Show Images in Folder button is available within the Violation Maintenance Attachment dialog screen. Users can view the images as thumbnails or utilize other standard view settings within the folder.

| E      | Violation Maintenance 🗧 🗖                                       |             |                                       |              |          |  |  |  |  |  |  |
|--------|-----------------------------------------------------------------|-------------|---------------------------------------|--------------|----------|--|--|--|--|--|--|
| 4      | 🕂 Add 😥 Edit 🔀 Close 🛅 Delete 🛇 Previous 💿 Next 🗄 Detail 🕜 Help |             |                                       |              |          |  |  |  |  |  |  |
| Vio    | fiolation Id: V9-00001 Violation Date: 04/18/2019               |             |                                       |              |          |  |  |  |  |  |  |
|        | Print Violation Calc Fines Create Invoice                       |             |                                       |              |          |  |  |  |  |  |  |
| G      | G Attachments + X                                               |             |                                       |              |          |  |  |  |  |  |  |
| Pr     |                                                                 |             |                                       |              | 1 Remove |  |  |  |  |  |  |
| 111    | File Name                                                       | Description | Date/Time                             | Public       |          |  |  |  |  |  |  |
|        | Norther-Lights-1 (1).jpg                                        | Picture 2   | 04/18/19 11:37 AM                     | $\checkmark$ |          |  |  |  |  |  |  |
|        | Oh-Robin-1.jpg                                                  | Picture 1   | 04/18/19 11:37 AM                     | $\checkmark$ |          |  |  |  |  |  |  |
|        | Scan Document                                                   | ØAt         | tach File                             | Show Ima     |          |  |  |  |  |  |  |
| Co     | Scan Document                                                   |             |                                       | Show inia    |          |  |  |  |  |  |  |
| P<br>I | lame:<br>hone: ()Ext:<br>Email:                                 |             | Name:<br>Phone: (<br>Email:<br>Other: | ) -          |          |  |  |  |  |  |  |

### Rentals

### **Quick Guide to Adding Rentals**

#### 1. Add Rental Record

To add a Rental Record you would begin by hitting the "Add" button and the Rental ID will auto populate. Enter in the necessary information to complete the record.

| E                                                              | Rental Maintenance 🗧 🗖                                                                                                    |
|----------------------------------------------------------------|----------------------------------------------------------------------------------------------------|
| 🕂 Add 🔄 Save 🔀 Cancel 👔 Delete 📿 Previous 🔍 N                  | ext 🛛 🗄 Detail 🖉 Letter 📄 Create Invoice 🕢 Help                                                                                                    |
| Rental Id: R-000001 Registration Date: 10/15/2018 Expiration   | Date: 10/15/2019 🔳 🕖                                                                                                    |
| General Property Management Description Delinquent Charges Vio | lations Invoices                                                                                                    |
| Block/Lot/Quai: 1.01 1                                         | Owner: JESSICA SMITH<br>Street 1: 123 MAIN STREET<br>Street 2:<br>City/St/Zip: ANYWHERE, NJ 12345-<br>Country:<br>Phone: (123)456-7899 Cell: ( ) -<br>Email: |
| Unit Information                                               |                                                                                                    |
| Units Inspections Tenants Fees                                 |                                                                                                    |
| 💠 Add 📝 Edit 📋 Delete                                          |                                                                                                    |
| Unit Num Rental Type Id Max Occup                              | ancy Curr Occupancy Status Status Date Attachment                                                                                                    |
|                                                                |                                                                                                    |

2. Adding Unit Information

To add Unit information to the Rental Record you will need to go to the bottom section of Rental Maintenance. Hit the "Add" button underneath the Units tab. The new line will then be inserted, you can enter in the unit number/letter. The rental type should also be assigned. When in the rental type section you can hit the F3 key to pull up the rental type picklist to select the appropriate rental type. The max and current occupancy fields are optional. The status of the unit should also be set appropriately. If the unit is inactive the customer will not be billed for that unit. You can have as many units as you need for that property.

| E                                |                      | Rental                 | Maintenance         |             |                    |                    |
|----------------------------------|----------------------|------------------------|---------------------|-------------|--------------------|--------------------|
| 🛉 Add 📥 Save 🔀 Cancel            | 💼 Delete 🛛 📀 Prev    | rious 💽 <u>N</u> ext 🗄 | E Detail 🛛 🖂 Letter | Create Invo | ice 🕜 <u>H</u> elp |                    |
| Rental ld: R-000001 Registration | Date: 10/15/2018     | Expiration Date: 10    | /15/2019            |             |                    |                    |
| General Property Management De   | scription Delinquent | Charges Violations     | Invoices            |             |                    |                    |
| Customer Id: AAAPR005 AAA        | PROPERTY MANAGEMEN   | T COMP.                |                     |             |                    |                    |
| Street 1: 123456 MAIN STREET     |                      |                        |                     |             |                    |                    |
| Street 2:                        |                      |                        |                     |             |                    |                    |
| City/State/Zip: ANYWHERE         | 12345- Cour          | ntry:                  |                     |             |                    |                    |
| Contact: JAMES SMITH             |                      |                        |                     |             |                    |                    |
| Email: EMAIL@EMAIL.COM           |                      |                        |                     |             |                    |                    |
| Phone: (123)456-7984 Ext:        | Fax: ( )             | - Cell: ( )            | -                   |             |                    |                    |
| 1                                |                      |                        |                     |             |                    |                    |
|                                  |                      |                        |                     |             |                    |                    |
| Unit Information                 |                      |                        |                     |             |                    |                    |
| Units Inspections Tenants Fees   |                      |                        |                     |             |                    |                    |
| 🐈 Add 📝 Edit  🎁 Delete           |                      |                        |                     |             |                    |                    |
| Unit Num                         | Rental Type Id       | Max Occupancy          | Curr Occupancy      | Status      | Status Date        | Attachment         |
| INS 1                            | RENTAL               | 0                      | 0                   | Active      | 10/15/2018         | <u>Attachments</u> |
| INS                              |                      | 0                      | 0                   | Active      |                    | <u>Attachments</u> |
|                                  |                      |                        |                     |             |                    |                    |
|                                  |                      |                        |                     |             |                    |                    |
|                                  |                      |                        |                     |             |                    |                    |
|                                  |                      |                        |                     |             |                    |                    |
|                                  |                      |                        |                     |             |                    |                    |

#### 3. Tennant Info

Tennant information is optional but can also be recorded. To add Tennant information to the Rental Record you will need to go to the Tenants Tab then Hit the "Add" button. The new line will be inserted then you can enter in the unit number/letter the tenant lives in, their name, birthday, phone, email, move in date, move out date and any comments/descriptions of tenants.

| E                                                                   |                                                                                                |                                         | Re                    | ntal Maintenance |                 |       |              | = =           |
|---------------------------------------------------------------------|------------------------------------------------------------------------------------------------|-----------------------------------------|-----------------------|------------------|-----------------|-------|--------------|---------------|
| Add                                                                 | 📩 Save 🛛 🔀 Cancel                                                                              | Delete OPrevious OPrevious              | 🗄 Detail 🛛 🖂 Letter 🗍 | Create Invoice   | 1 Help          |       |              |               |
| Rental Id: R-                                                       | 000001 Registratio                                                                             | n Date: 10/15/2018 🔳 Expiration Date:   | 10/15/2019            |                  |                 |       |              |               |
| General Pr                                                          | operty Management D                                                                            | escription Delinquent Charges Violation | s Invoices            |                  |                 |       |              |               |
| Customer<br>Street<br>Street<br>City/State/Z<br>Conta<br>Em<br>Phot | Id:         AAAPR005          AA           1:         123456         MAIN STREET            2: | A PROPERTY MANAGEMENT COMP              | ) -                   |                  |                 |       |              |               |
| Unit Informa                                                        | tion                                                                                           |                                         |                       |                  |                 |       |              |               |
| Units Insp                                                          | ections Tenants Fees                                                                           |                                         |                       |                  |                 |       |              |               |
| 🐈 Add                                                               | 📝 Edit 🛛 📆 Delete                                                                              |                                         |                       |                  |                 |       |              |               |
| -                                                                   | Unit Num                                                                                       | Name                                    | Birth Date            | Phone            | 1               | Email | Move In Date | Move Out Date |
| INS 1                                                               |                                                                                                | James Brown                             | 01/01/2001            | (123)456-7897    | email@email.com |       | 12/31/2018   |               |
|                                                                     |                                                                                                |                                         |                       |                  |                 |       |              |               |

#### 4. Creating Invoices

To create an invoice for their rental registration/inspection fee you can select the "Create Invoice" button on the top of Rental maintenance.

| Е                               |                    |                 | Rental Mainten        | ance             |             |                       |            |    |  |
|---------------------------------|--------------------|-----------------|-----------------------|------------------|-------------|-----------------------|------------|----|--|
| 🕂 Add 🛛 🔐 Edit 🛛 💥 Close        | 💼 Delete 🛛 📀 Pr    | evious 🛛 📀      | Next E Detail         | ⊠ <u>L</u> etter | Create Invo | pice 🛛 🕜 <u>H</u> elp |            |    |  |
| Rental Id: R9-00001 Registratio | on Date: 🦯 /       | Expira          | ition Date: / /       |                  | 1           |                       |            |    |  |
| General Property Management D   | escription Delinqu | ent Charges     | Violations Invoices   |                  | 1           |                       |            |    |  |
| Map/Parcel/Lot: 0005 0088       | 0                  |                 | Create Invoice        |                  |             |                       | +          | ×  |  |
| Location: 5000 HUNTERS COV      | E DR               | 🔝 View <u>N</u> | Invoice Action: Creat | e New Invoid     | ce 💌        |                       |            |    |  |
| Status: Active 🔹 🗸              | /                  |                 | Invoice ld: I9-00     | 002              |             | Invoice Date:         | 04/18/2019 |    |  |
| Use Type:                       |                    |                 | Fee Type              |                  |             | Due Date:             | 05/18/2019 |    |  |
| User Code:                      |                    |                 | Registrat             | ion 📃 Inspe      | ection      |                       |            |    |  |
| Customer Id: P-000002 MULL      | BARBARA S          |                 | Reg Service           | ld: RENTALR      | E           |                       |            |    |  |
| Add Owner as Custo              |                    |                 | Billable Ur           | nits: 1          | )           |                       |            |    |  |
| Create Violation                |                    |                 | Pay Invoice:          |                  |             |                       |            |    |  |
| Unit Information                |                    |                 | Service Descript      | Quantity         | Unit Price  | Line Total            |            |    |  |
|                                 |                    |                 | Rental Registra       | 1.0000           | 25.000000   | 25.00                 |            | _  |  |
| Units Inspections Tenants Fees  |                    |                 | Total                 |                  |             | 25.00                 |            | _  |  |
| Add 🛛 😭 Edit 🗍 🔟 Delete         |                    |                 |                       |                  |             |                       |            |    |  |
| Unit Num                        | Rental Type Id     | Max Occup       |                       |                  |             |                       |            |    |  |
| 1                               | ANNUAL             |                 |                       |                  |             |                       |            |    |  |
|                                 |                    |                 |                       |                  |             |                       |            |    |  |
|                                 |                    |                 |                       |                  |             |                       |            |    |  |
|                                 |                    |                 |                       |                  |             |                       |            |    |  |
|                                 |                    |                 |                       |                  |             | OK                    | Canc       | el |  |
|                                 |                    |                 |                       |                  |             |                       |            |    |  |

Number of Units for this Property: 1

Check of the Registration Check box and select the Service ID you wish to bill the customer. The Billable Units will automatically come in based on how many units you added to the record, however you can edit this number if need be. Once you have entered in everything hit the "OK" button to generate the invoice.

#### 5. Scheduling Inspections

To schedule inspections you would hit the "Add" button under the Inspections Tab on Rental Maintenance and a new line will be inserted. From there you would enter in the unit number the inspection will be on, the activity type which is the type of inspection you are doing, the name of the assigned inspector and the date the inspection will take place.

| E                                                             | Ren                        | tal Maintenance |                      |             |        |          |
|---------------------------------------------------------------|----------------------------|-----------------|----------------------|-------------|--------|----------|
| 🕂 Add Save 🔀 Cancel 🔟 Delete 🛇 Previous 💽                     | Next 🛛 🗄 Detail 🖉 🖂 Letter | Create Inv      | pice 🛛 🕜 <u>H</u> el | р           |        |          |
| Rental Id: R-000001 Registration Date: 10/15/2018 Expiration  | Date: 10/15/2019           |                 |                      |             |        |          |
| General Property Management Description Delinquent Charges Vi | olations Invoices          |                 |                      |             |        |          |
| Block/Lot/Qual: 8 5                                           | Owner: JESSICA SMITH       |                 |                      |             |        |          |
| Location: 353 HADDON AVE                                      | Street 1: 353 HADDON AVE   | NUE             |                      |             |        |          |
| Status: Active 💌 / / 🔳                                        | Street 2:                  |                 |                      |             |        |          |
| Use Type: R-1                                                 | City/St/Zip: ANYWHERE, NJ  | 01              | 234-                 |             |        |          |
| User Code:                                                    | Country:                   |                 |                      |             |        |          |
| Customer Id: P-000836 RUDD REGINA                             | Phone: ( ) -               | Cell: ( ) -     |                      |             |        |          |
| Add Owner as Customer                                         | Email:                     |                 |                      |             |        |          |
| Create Violation                                              |                            |                 |                      |             |        |          |
| Unit Information                                              |                            |                 |                      |             |        |          |
| Units Inspections Tenants Fees                                |                            |                 |                      |             |        |          |
| 🕂 Add 🎯 Edit 🕅 Delete 🗮 Send iCal                             |                            |                 |                      |             |        |          |
| Init Num Activity Type Inspecto                               | r Date                     | Start Time      | End Time             | Actual Time | Status | Comment  |
| INS 1 RENTAL INSPECTI RJ                                      | 12/10/2018                 | bear e Traine   | end rane             | :           | Open   | Commerce |
|                                                               |                            |                 |                      |             |        |          |
|                                                               |                            |                 |                      |             |        |          |
|                                                               |                            |                 |                      |             |        |          |
|                                                               |                            |                 |                      |             |        |          |
|                                                               |                            |                 |                      |             |        |          |

There are 3 status for inspections: 1) Open-meaning the inspection has not been completed yet. 2) Fail-meaning the inspection has failed and they are in violation. 3) Pass-meaning the inspection was successful and no violations were noted.

#### 6. Printing Rental Letters/Licenses

To print Rental Letters/License select the "Letter" button at the top of Rental Maintenance. A list of forms will appear and then you can choose the letter/license that you want to print and hit the "Open" button and select the unit number you wish to print the license/letter for.

| E                                             | Rental Maintenance                                        |
|-----------------------------------------------|-----------------------------------------------------------|
| 🛛 🕂 Add 📗 河 Edit 📗 💥 Close 📗 🛅 Delete 📗 📀     | Previous 💿 Next 🗄 Detail 🖾 Letter 📾 Create Invoice 💽 Help |
| Rental Id: R9-00001 Registration Date: / /    | Expiration Date: // E                                     |
| General Property Management Description Delin | nquent Charges Violations Invoices                        |
| Map/Parcel/Lot: 0005 0088 0                   | . Owner: MULL BARBARA S                                   |
| Location: 5000 HUNTERS COVE DR                | View Map Street 1: 5000 HUNTERS COVE DR                   |
| Status: Active 💌 / / 🔳                        | Street 2:                                                 |
| Use Type:                                     | er Information 🗢 🗙                                        |
| User Code:                                    | Address: Owner                                            |
| Customer Id: P-000002 MULL BARBARA            | Jnit Num: 1                                               |
| Add Owner as Customer                         |                                                           |
| Create Violation Do you                       | u want to record the sending                              |
| of the                                        | letter in the notes?                                      |
| Unit Information                              |                                                           |
| Units Inspections Tenants Fees                |                                                           |
| 🛉 Add 😭 Edit 🛅 Delete                         |                                                           |
| Unit Num Rental                               | OK Cancel achment                                         |
| 1 ANNUAL                                      | achments                                                  |
|                                               |                                                           |
|                                               |                                                           |
|                                               |                                                           |
|                                               |                                                           |
|                                               |                                                           |
| Number of Units for this Property: 1          |                                                           |